## How to join the TE2020 conference

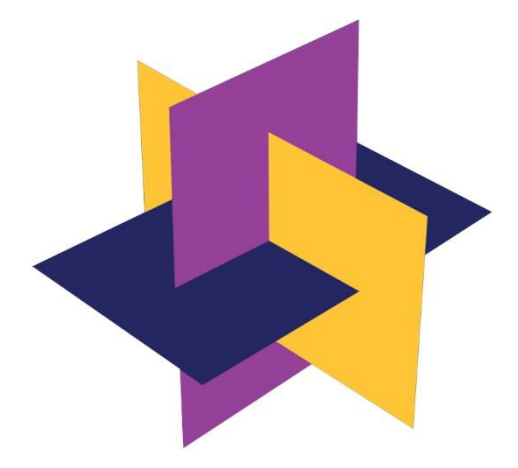

Before the Virtual TE2020 starts, You'll receive an e-mail with the invitation to the conference:

## VIRTUAL TE2020 invites you to attend a Webex event.

This event requires registration. After you register, you'll receive a confirmation email message with instructions on how to join the event.

## Virtual TE2020 Day1

Wednesday, July 1, 2020 10:30 am, Europe Summer Time (Berlin, GMT+02:00)

Host: VIRTUAL TE2020 (virtualte2020@pw.edu.pl)

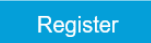

Need help? Go to http://help.webex.com

## You'll be redirected to the registration page:

| cisco Webex                                                                                                    |                                                                                                  |                                         |                                         |                            |
|----------------------------------------------------------------------------------------------------|--------------------------------------------------------------------------------------------------|-----------------------------------------|-----------------------------------------|----------------------------|
| Register for Virtual TE2020 Day 1 Please complete this form to register for the event. An asterisk (") indicates required information. |                                                                                                  |                                         |                                         | 2<br>English : Berlin Time |
| First name:<br>Email address:<br>Comfirm email address:<br>Company:<br>Address 1:                                                      | Jan<br>Jankovalski@gmail.com<br>Jankovalsk@gmail.com                                             | ' Last name:<br>Phone number:<br>Title: | Konveldski<br>Jacob Savato<br>606555688 |                            |
| Address 2:<br>City:<br>ZIP/postal code:<br>Country/region:<br>Number of employees:                                                     | Paland v<br>1:55 v<br>Would you like to receive information about future seminars 7:<br>Ves 0 No | State/province:                         |                                         |                            |
|                                                                                                    |                                                                                                  |                                         |                                         | Submit Cancel              |

Fill in the fields and click the submit button.

The information about the registration will be send to the host, if Your name and email address is correct, You'll then receive the next email with the password and the link to the event.

| Your registration was approved for the following Webex event.                                                                                                    |
|----------------------------------------------------------------------------------------------------|
| Host: VIRTUAL TE2020 (virtualte2020@pw.edu.pl)<br>Event number (access code): 320 475 863<br>Registration ID: This event does not require a registration ID<br>Event password: Politechnika20 |
| Wednesday, June 3, 2020 1:15 am, Europe Summer Time (Berlin, GMT+02:00)                                                                                                    |
| Join event                                                                                                    |
| Join the audio conference only                                                                                                    |
| To receive a call back, provide your phone number when you join the event, or call the number below and                                                                                       |
| enter the access code.                                                                                                    |
| +44-20-7660-8149 United Kingdom Toll                                                                                                    |
| Global call-in numbers                                                                                                    |
|                                                                                                    |
|                                                                                                    |

Need help? Go to http://help.webex.com

When You click the Join Event button You'll be redirected to the Event page where You have to type Your Name, Surname, e-mail and the event password. Then You need to click the Join button. After that on Your screen should appear the information about how to download the Cisco Webex application. When You have installed it, the Cisco Webex program starts with the TE2020 conference.